# GEOMAX / X-PAD

# OPPSETT

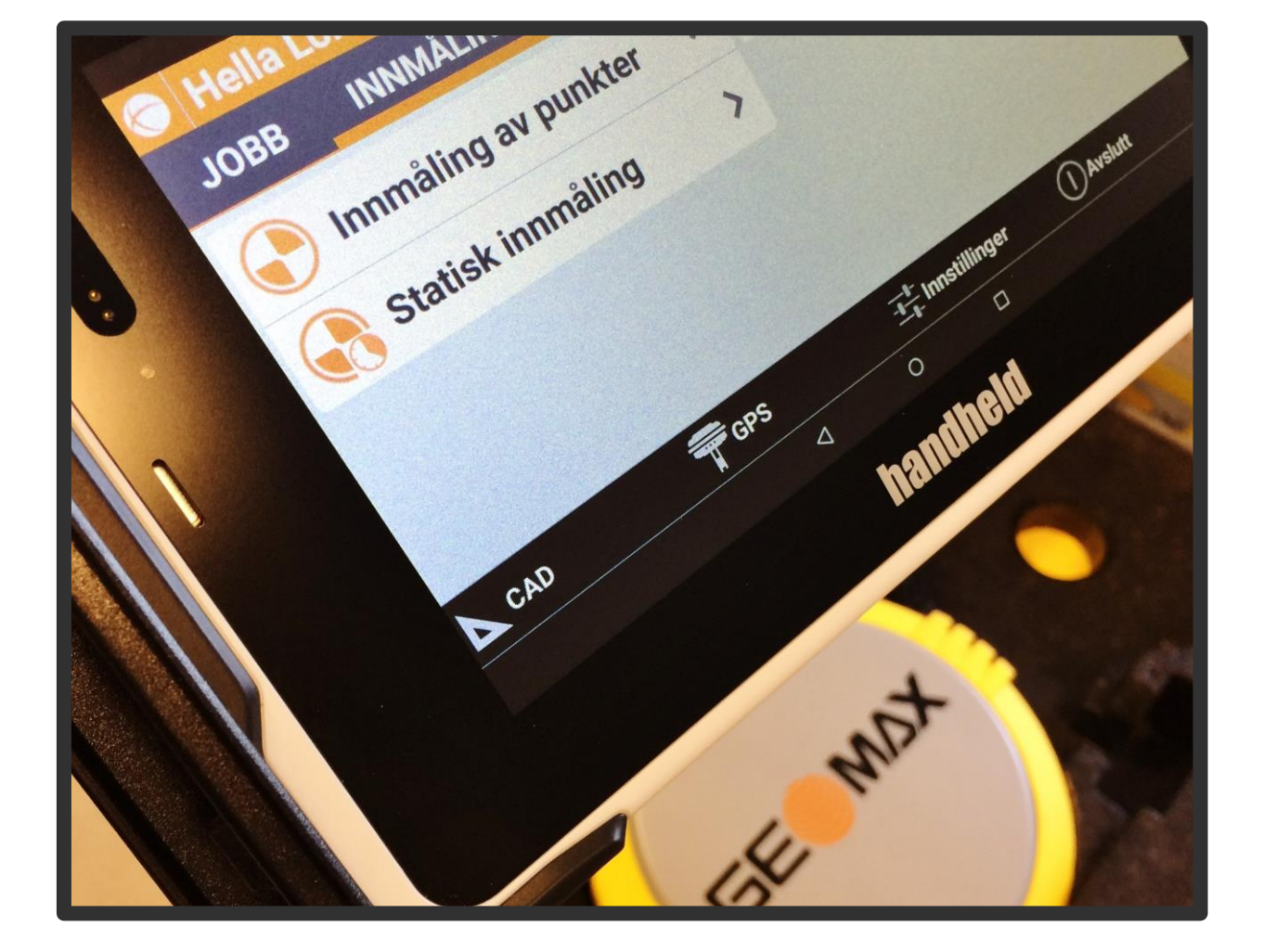

HERROR HERROR HE

# INNHOLDSFORTEGNELSE

# Innholdsfortegnelse

| Oppsett                           | 1                                |
|-----------------------------------|----------------------------------|
| Forarbeid                         | 1                                |
| Legge inn programvare             | 1                                |
| Rydde skrivebord og tilrettelegge | Feil! Bokmerke er ikke definert. |
| Nettverksoppsett                  | 2                                |
| Radiooppsett (Zenith35 antenne)   | 3                                |
| Diverse                           | 4                                |
| SIM kort                          | 4                                |
| Kodeliste                         | 4                                |
| Lag kodeliste                     | 4                                |
| Hent kodeliste                    | 4                                |
| Endre kodeliste                   | 4                                |
| GIS funksjon                      | 4                                |
| Lag GIS liste                     | 4                                |
| Hent GIS liste                    | 5                                |
| Koordinatsystem                   | 5                                |
| Huske koordinatsystem             | 5                                |
| Import/Eksport                    | 5                                |
| Automatisk eksport                | 5                                |
| Moduler                           | 6                                |
| Aktuelle                          | 6                                |
| Ikke aktuelle                     | 6                                |
| Bestill modul                     | 7                                |
| Aktiver modul                     | 7                                |
| Steg 1                            | 7                                |
| Steg 2                            |                                  |
| Steg 3                            |                                  |
| Demo lisens                       | 8                                |

# INNHOLDSFORTEGNELSE

| Bestill lisens                       | 8  |
|--------------------------------------|----|
| Aktiver lisens                       |    |
| Programvare                          | 9  |
| Oppdater programvare                 | 9  |
| Last ned ny .apk-fil                 | 9  |
| Kjør fil                             | 9  |
| Feilsøking                           | 11 |
| Autonomous                           | 11 |
| Tablet kommer ikke opp på datamaskin | 11 |
| Tablet får ikke kontakt med antenne  | 11 |
| Firmainformasjon                     | 13 |

## Oppsett

#### FORARBEID

#### **Oppstart/tilrettelegging av tablet**

- Gå gjennom stegene uten å endre noe, utenom evt Wifi nett. Du kan gjerne registrere Hella WiFi. Nøkkel «Hella9732».
- Rydd skrivebordet på tablet (Dra og slipp over X oppe i venstre hjørne).
   Tre ikoner skal være igjen, evt hentes fra meny; File Explorer, Kamera og Settings
- 3. Settings Security Unknown sources. «Allow...» skal være ON.
- 4. Settings Display Brightness level. Still til max.
- 5. Settings Display When device is rotated. Velg Stay in current orientation
- 6. Settings USB Host. Tillat USB.
- Deaktiver SIM-kort PIN; Settings Security.
   Trykk på Set up SIM card lock. Trykk deretter vekk huken, og tast PIN kode

#### Legge inn programvare

- Dersom du ikke har oppsett-filene;
   Åpne PDF "X-PAD\_Surve\_for\_Android\_Installation\_and\_activation\_en[1].pdf".
   Kopier nedlastet fil (.APK) og norsk språkfil (.LPK) direkte til internminne.
- Åpne File Explorer på tablet Folder. Finn og trykk på fila for å starte installasjon. Trykk Next, deretter Install. Godta at systemet velger plassering. Aksepter Google kontroll - Open.
- 3. X-PAD starter opp.

#### On-line aktivering

Aksepter Engelsk språk, og velg **On-line** lisens aktivering. Tillat bluetooth. Skriv inn Apparat SN (Står på eske til tablet), email («x@hella.no») og lisens SN + ID (Se konvolutt i esken til antenne). Trykk **Request**. Du får lisensnøkkel «GF\_LICENSE.txt» sendt på mail. Når mailen har kommet, trykker du **Activate**. Du får opp et nytt vindu med tastatur og lisensnummer. Kontrollèr lisensnummeret mot mail. Trykk deretter på tilbakeknappen på tastaturet, og X-PAD starter opp. <u>Off-line aktivering</u>

Gjøres på http://www.lse-license.com/ (Se side 6)

Kopier fil inn på internminne. Start opp X-PAD, og velg å aktivere **Off-line**. Velg **Activate lisence**, og lisensen vil bli aktivert (så lenge den ligger på internminne).

 Start X-PAD og lag ny jobb fra +. Kall jobben «Test (dato)». Lagre. Gå til Settings – Miscellaneous. Velg Norvegian under Language, og innstallèr Localization

**package** (Kan slettes etterpå). **Godta**. Gå via kodeliste på tablet før restart. X-PAD vil da aktivere norsk språk og opprette **Code**-mappe.

- 5. Kopier geoidemodeller (.GGM) til tablet. Legg under **X-PAD Data Geoids**.
- 6. Kopier kodelister (.xml + .xgd) til tablet. Legg under **X-PAD \_Data Codes**.
- 7. Start X-PAD. Gå til den nye jobben Koordinatsystem, og sett opp jobb med Euref89 UTM 32 koordinatsystem. Svar Ja på å bruke høydemodell. Trykk så videre for å velge høydemodell; NN2000. Gå nå inn igjen på Høydemodell, og trykk på verktøyboks når du står i vinduet Systemtype, Lagre gjeldende system. Kall den «EUREF89 UTM32 NN2000». Trykk på verktøyboks igjen, og trykk Lagre som standard system.
- Gå til Punkt/Måle/Koder Koder, trykk på verktøyboksen og velg Last inn bibliotek

   Last inn bibliotek X-PAD. Velg kodelisten Hella. Trykk igjen på verktøyboks, og velg Lagre bibliotek som standard.
- 9. Gå til Innstillinger Koordinater, og bytt fra Øst / Nord til Nord / Øst.

#### Nettverksoppsett

- 1. Start opp X-PAD. Gå til **Innstillinger GPS & TPS stasjoner**, og trykk **+** for å legge til ny antenne.
- 2. Skriv inn antennenavn; F.eks: «Z25 (serienummer)». Modus = GPS rover, Merke = GeoMax, Modell = GNSS Zenith 25. **Neste**.
- Trykk på blåtann-ikonet. Antagelig dukker ikke antennen opp første gangen. Trykk på Gjenta-symbolet nede til høyde. Merk antennen som dukker opp. Trykk på igjen, og velg Tilpass. Endre PIN kode til «0000». Godta. Tilbakepil. Velg antennen, og trykk Neste.
- 4. Enhet = Intern GPRS. **Neste**.
- 5. RTK GPRS:

#### Tilbyder:

Velg **Tilbydere** fra liste, deretter pluss-ikonet, og sett opp ny; Telenor.

Navn = «Telenor», APN = «internet» (telenor og ICE) / «internet.netcom.no» (netcom), BrukerID = (blank), Passord = (blank), PIN = (blank eller Pin til antennens SIM-kort). Godta. Tilbake.

#### Server:

Trykk på pluss-ikonet, og sett opp ny; «CPOS»/»SmartNet».

«CPOS»

IP = 159.162.103.14, Port = 2101, Brukernavn = ?, Passord = ?. Godta. Tilbake. Mountpoint = CPOSGLONASS, Format = RTCM3, Nettverkstype = VRS. Neste. «SmartNet»

```
IP = 69.64.185.70, Port = 7801, Brukernavn = ?, Passord = ?. Godta. Tilbake.
Mountpoint = MAX_RTCM3, Format = RTCM3, Nettverkstype = VRS. Neste.
```

6. Godta Parametere og Antenne. Godta.

Trykk Ja for å konfigurere mottaker.
 OBS: Hvis konfigurering ikke gikk gjennom, prøver du igjen.

#### Radiooppsett (Zenith35 antenne)

- 1. Start opp X-PAD. Gå til **Innstillinger GPS & TPS stasjoner**, og trykk **+** for å legge til ny antenne.
- 2. Skriv inn antennenavn; «Z35 (serienummer)». Modus = GPS rover, Merke = GeoMax, Modell = GNSS Zenith 35. **Neste**.
- 3. Trykk på blåtann-ikonet. Trykk på enheten med navnet «Z3516…», og velg **Tilpass**. Endre **PIN** kode til «0000». **Godta**. **Tilbakepil**. Velg antennen, og trykk **Neste**.
- 4. Enhet = Intern radio. **Neste**.
- 5. Model skal være Satel 3AS.

Trykk på nedtrekkspila ved **Kanal**, bla nederst i lista, og trykk på **Frekvens...**. Velg kanal 1, og skriv inn frekvens «419.5625». Gjenta med kanal 2, 3 osv. dersom det er behov for flere kanaler. Huk av for å avslutte og lagre. Velg kanalen som er aktuell. **Format** RTCM3 (avhengig av baseoppsett).

Huk av for **Bruk base ID** dersom dette er aktuelt for basen som skal brukes, og velg ID i feltet under (stort sett 1). **Neste**.

- 6. Godta Parametere og Antenne. Godta.
- Trykk Ja for å konfigurere mottaker.
   OBS: Hvis konfigurering ikke gikk gjennom, prøver du igjen.

### Diverse

Partner Area (GeoMax):

Gå til <u>http://www.geomax-positioning.com/</u>

Brukernavn: Jon.Hella Passord: gEo16097

#### SIM KORT

- 1. Kjøp to data-abonnement, eller bestill to data-kort til bedriftsabonnement.
- 2. Deaktiver PIN-kode for antenne og tablet. Gå til **Settings Security** (under **Personal**). Trykk på **Set up SIM card lock**. Trykk deretter vekk huken, og task PIN kode.

#### KODELISTE

Det følger med en engelsk kodeliste. Vi kan importere en kodeliste i ASCII format, eller lage en kodeliste og importere som tekst fil.

Kodelistene ligger under X-PAD - \_Data – Codes.

#### Lag kodeliste

Trykk +, og opprett egen kodeliste.

#### Hent kodeliste

#### Punkt/Måle/Koder – Koder.

Trykk på verktøyboks (firkanter) – Las inn bibliotek – Last inn bibliotek X-PAD.

#### Endre kodeliste

Åpne .XML-fil i WordPad. Legg til koder.

#### **GIS FUNKSJON**

GIS åpner for bruk av attributter. Vi kan lage en egen attributt-liste, eller hente en liste som allerede eksisterer.

#### Lag GIS liste

#### Punkt/Måle/Koder – Koder.

Hent kodeliste, merk koden som skal tilføres attributter, og trykk **Endre**. Trykk på **GIS** i midten nederst, deretter **+**. Du kan nå skrive navnet på en ny attributtliste, f.eks. «Vann og Avlop».

Under navnet er det ei liste. Trykk på + nede til venstre for å legge til ny attributt. Her har du flere valgmuligheter. Skriv ned et navn først, og fyll ut resten etter ønske.

Etter at GIS listen er ferdig, trykker du Lagre GIS funksjoner Under GIS funksjon manager.

#### **Hent GIS liste**

#### Punkt/Måle/Koder – Koder.

Trykk på verktøyboksen – **GIS Manager** – Verktøyboks – **Last inn GIS funksjoner**. Velg fila «Vann og Avløp». SOSI kodene som har fått attributter, vil nå være merket med «GIS» i lista.

#### Hent GIS liste til èn kode

Hent kodeliste, merk en kode som skal ha attributter, og trykk **Endre**. Trykk på **GIS** i midten nederst, deretter på verktøyknapp – **Last inn GIS funksjoner**. Trykk tilbake, finn **Inneholder GIS** nederst i lista, trykk pil høyre og velg GIS lista du hentet. Bekreft med haka.

#### KOORDINATSYSTEM

#### Lagre koordinatsystem som standard

Du kan lagre et koordinatsystem på to forskjellige måter.

1. Legger koordinatsystem i «huskeliste»

Lag ny jobb (+) – **Koordinatsystem** – **Koordinatsystem**. Velg fra liste. Trykk på verktøyboks når du er i Projeksjon og datum –**Lagre som predefinert**.

2. Velger som standard når jobb blir opprettet

Lag ny jobb (+) – **Koordinatsystem** – **Koordinatsystem**. Velg fra liste. Bekreft standardinnstillinger, og trykk **Ja** for å bruke høydemodell. Trykk på verktøyboks når du nå står i Systemtype-vinduet –**Lagre gjeldende system** + Lagre som standard system.

#### **IMPORT/EKSPORT**

#### **Automatisk eksport**

Innstillinger - Diverse. Nederst kan du velge format for automatisk eksport.

### Lisenser og moduler

#### **Aktuelle moduler**

| GNSS/GPS | Standard             |
|----------|----------------------|
| Advanced | Inkludert i standard |
| Road     | Tillegg (5000,-)     |
| Volumes  | Tillegg (5000,-)     |

GIS (attributter)Tillegg (gratis)Kontakt Keven (keven.corazza@lse-online.it), så aktiverer han funksjonen på utvalgt tablet.

#### Ikke-aktuelle moduler

| Cadaster   | For Italiensk marked    |
|------------|-------------------------|
| Bathymetry | For bruk av echosounder |

#### **AKTIVER LISENS**

#### Steg 1

Generer HostID fra X-PAD ved å trykke på X-PAD ikonet – **Lisens & Moduler – Endre lisens – Off-line – Lag HostID**. Du får nå en GF\_HOSTID fil som skal benyttes i neste steg.

#### Steg 2

Gå til http://www.lse-license.com/

Bruker: GEOMAX001 Passord: gmx-24571

Pruduct to be activated skal være «XPAD Survey for Android».

#### Velg Activate a new license

| Main module:       | Her trenger du både SN og ID for GPS lisens.                     |
|--------------------|------------------------------------------------------------------|
| Additional module: | Her trenger du både SN og ID for ny modul.                       |
| Host ID:           | Genereres i X-PAD.                                               |
| User Data:         | Ingenting                                                        |
| Dealer:            | Ingenting                                                        |
| Controller brand:  | Others (Ikke viktig)                                             |
| Controller model:  | Others (Ikke viktig)                                             |
| Controller SN:     | xG0xxxxx (Det samme som ble brukt ved den første registreringen) |
| Send license act.: | <u>x@hella.no</u> (din mail)                                     |
|                    |                                                                  |

Trykk **Send**, og du vil motta lisensnøkkel med info på mail. Kopier lisensnøkkel inn på tablet.

#### **BESTILL MODUL**

Kontakt Diego på mail <u>diego.borsani@geomax-positioning.com</u> Legg gjerne ved opprinnelig lisens, og skriv inn SN til controller. OBS: Husk å skrive mail til Liv Jorunn med Ordrenr., SN og lisenstyper.

#### AKTIVER MODUL

#### Steg 1

Generer HostID fra X-PAD ved å trykke på X-PAD ikonet – **Lisens & Moduler – Endre lisens – Off-line – Lag HostID**. Du får nå en GF\_HOSTID fil som skal benyttes i neste steg.

#### Steg 2

Gå til http://www.lse-license.com/

| Bruker:  | GEOMAX001 |
|----------|-----------|
| Passord: | gmx-24571 |

Pruduct to be activated skal være «XPAD Survey for Android».

#### Velg Activate additional modules....

| Lisens nummer:     | Eksisterende lisens (XPA-00xxx)                                  |
|--------------------|------------------------------------------------------------------|
| Additional module: | Her trenger du både SN og ID for ny modul.                       |
| Host ID:           | Genereres i X-PAD.                                               |
| User Data:         | Ingenting                                                        |
| Dealer:            | Ingenting                                                        |
| Controller brand:  | Others (Ikke viktig)                                             |
| Controller model:  | Others (Ikke viktig)                                             |
| Controller SN:     | xG0xxxxx (Det samme som ble brukt ved den første registreringen) |
| Send license act.: | <u>x@hella.no</u> (din mail)                                     |

Trykk **Send**, og du vil motta lisensnøkkel med info på mail. Kopier lisensnøkkel inn på tablet.

#### Steg 3

Start opp X-PAD. Trykk på X-PAD ikonet oppe i venstre hjørne – Lisens & Moduler – Endre lisens.

#### <u>Off-line</u>

Legg lisensfil direkte på internminne før du går til Endre lisens i X-PAD. Velg **Off-line**, og trykk **Aktiver lisens**. Start deretter opp X-PAD på nytt.

#### <u>On-line</u>

I tillegg til Lisensnummer (låst), skriver du inn Apparat SN: (Tablet SN), email («*x*@hella.no») og lisens SN + ID (Se ordre mail fra CustomerCare). Trykk **Request**. Du får lisensnøkkel «GF\_LICENSE.txt» sendt på mail. Når mailen har kommet, trykker du **Activate**. Restart X-PAD for å få opp modul(er) i menyen.

#### **DEMO LISENS**

#### **Bestill lisens**

Send mail til Keven (<u>keven.corazza@lse-online.it</u>) med lisensinformasjon (standard lisens); Lisens SN, ID og nummer. Skriv også om lisensen skal til medarbeider eller kunde, hvilke moduler som skal inkluderes og hvor lenge lisensen skal vare.

#### **Aktiver lisens**

Du får en lisensnøkkel (GF\_License.txt) på mail fra Keven.

Legg lisensfila på Internal Storage, og start deretter opp X-PAD.

OBS: Standardlisensnøkkel ligger også på internminne. Du må enten flytte eller endre navn på denne før du kan legge inn den andre.

Når du har startet X-PAD, trykker du på X-PAD symbolet øverst til venstre (Sirkel). Velg **Lisens & Moduler - Endre lisens** (nede til høyre) – Off-Line. Trykk **Aktiver lisens**.

Lisensen er nå aktivert.

Avslutt og start opp igjen X-PAD for å ha tilgang til de nye modulene.

### Programvare

#### **OPPDATER PROGRAMVARE**

#### Last ned ny .apk-fil

Oppdatert X-PAD programfil (.apk) finnes i Parter Area under **Software – Field Software – X-PAD Software – X-PAD Survey/X-PAD Survey for Android**, på PDF'en som heter "...Setup Files".

Last ned X-PAD Survey fra PDF, og erstatt .apk-fila som allerede ligger i controller.

#### Kjør fil

Dobbelklikk på den nye .apk-fila, godta at systemet kun installerer nye oppdateringer, og trykk **Install**. Trykk på **Let the system decide**.

#### **OPPGRADERING (TIL V3)**

#### **Oppdater lisensfil**

#### Gå til http://lse-license.com/upgrade/

Trykk på ikonet nederst til venstre (Survey, Android) dersom dette stemmer.

| License number: | XPA-xxxxx                                                           |
|-----------------|---------------------------------------------------------------------|
| HostID:         | (Lages der du aktiverer lisens; Off-Line – Lag HostID) Hent fil fra |
|                 | controller.                                                         |
| User header:    | (Navnet ditt)                                                       |
| Country:        | Norway                                                              |
| Phone:          | (tom)                                                               |
| Send reply to:  | (Din mail)                                                          |

#### Last ned ny .apk-fil

X-PAD programfila (.apk) finnes i Parter Area under **Software – Field Software – X-PAD Software – X-PAD Survey/X-PAD Survey for Android**, på PDF'en som heter "...Setup Files". Last ned X-PAD Survey fra PDF, og erstatt .apk-fila som allerede ligger under File Explorer på controller.

#### Kjør fil

Dobbelklikk på den nye .apk-fila under Internal memory, File Explorer. I motsetning til vanlig oppdatering, vil ikke systemet spørre om å oppdatere nytt eller alt. Trykk **Install**, og deretter **Let the system decide**.

Etter **Accept** (lisens godkjenning), sier systemet at du skal oppgradere lisensen, og oppgir lisensnummeret ditt. Dette er beskrevet ovenfor.

Se til at oppgradert lisens ligger på Internal memory («GF\_LICENSE.txt»). Trykk **OK** på meldingen i X-PAD, deretter **Off-line** – **Activate License**. Lisens oppdatert. Trykk tilbakeknapp, og X-PAD versjon 3 starter opp.

### Feilsøking

#### AUTONOMOUS

Du skal måle inn eller sette ut punkter/linjer, men du får ikke grønn status; statussirkelen oppe til høyde er rød. H- og V-verdiene er også oppe på en eller flere metere.

Autonomous-statusen kommer dersom du jobber under eller ved siden av trær eller bygninger. Trolig vil H- og V-verdiene være på desimeter-nivå. Beveg deg ut i åpent terreng for å se om dette hjelper.

Dersom du får meldingen «Feil med ntrip», er det trolig CPOS/SmartNet som er rota til problemet. Trolig må du da ringe Hella Support (48030700), eller du kan prøve løsningsforslagene nedenfor:

#### Løsning

- 1. Trykk på ordet Autonomous, deretter på verktøyboks Koble til GPRS.
- 2. Prøv det samme èn gang til (evt. trykk Koble fra GPRS, deretter Koble til GPRS)
- 3. Trykk på ordet Autonomous, deretter på verktøyboks Konfigurer mottaker.
- 4. Kontrollèr brukerID og passord. Gå tilbake til hovedmeny i X-PAD (pil tilbake) Innstillinger – GPS & TPS stasjoner. Marker instrumentet med huken på, og trykk Tilpass. Trykk pil høyre 3 ganger til du får opp siden RTK GPRS. Trykk på pilen til høyre for Server. Trykk deretter på NTRIP Servere og marker CPOS/SmartNet. Kontrollèr at det er oppført en BrukerID og et Passord. Ring eventuelt Hella Maskin for å kontrollere at denne informasjonen stemmer.

Gå til Innmåling – Innmåling av punkt, og se om utstyret nå får FIX-løsning/grønn sirkel

#### TABLET KOMMER IKKE OPP PÅ DATAMASKIN

Du har koblet tablet til datamaskin, men enheten «Algiz» kommer ikke opp.

#### Løsning

- 1. Skru av og på tablet mens den er koblet til PC.
- 2. Gå til Settings USB Host, og skru av og på USB-tillatelse.

#### TABLET FÅR IKKE KONTAKT MED ANTENNE

1. Dersom du har vært tilkoblet en annen bluetooth-kilde, kan tableten utestenge antennen.

#### Løsning

Gå til **Settings – Bluetooth**, og skru av og på bluetooth. Start X-PAD, og koble til antenne. 2. Dersom antenne går tom for strøm, kan den miste kontakt med målebok.

#### Løsning

Gå i så fall til **Instrument innstillinger – GPS og TPS stasjoner**. Tilpass antenne, søk etter bluetooth-enheter, og slett den allerede eksisterende antennen. Hent inn bluetooth-enheter på nytt. Tast inn **PIN** «0000».

# Firmainformasjon

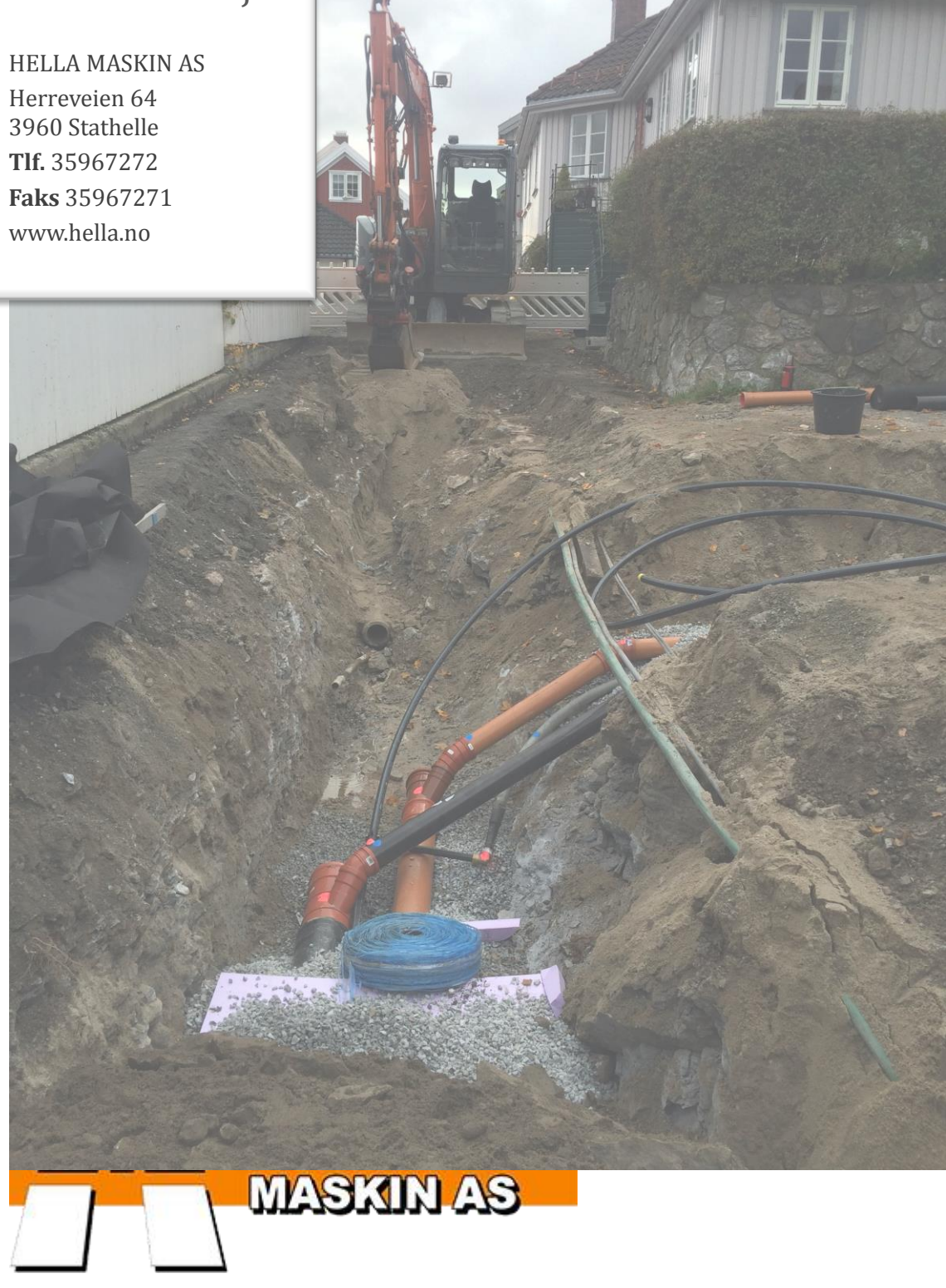